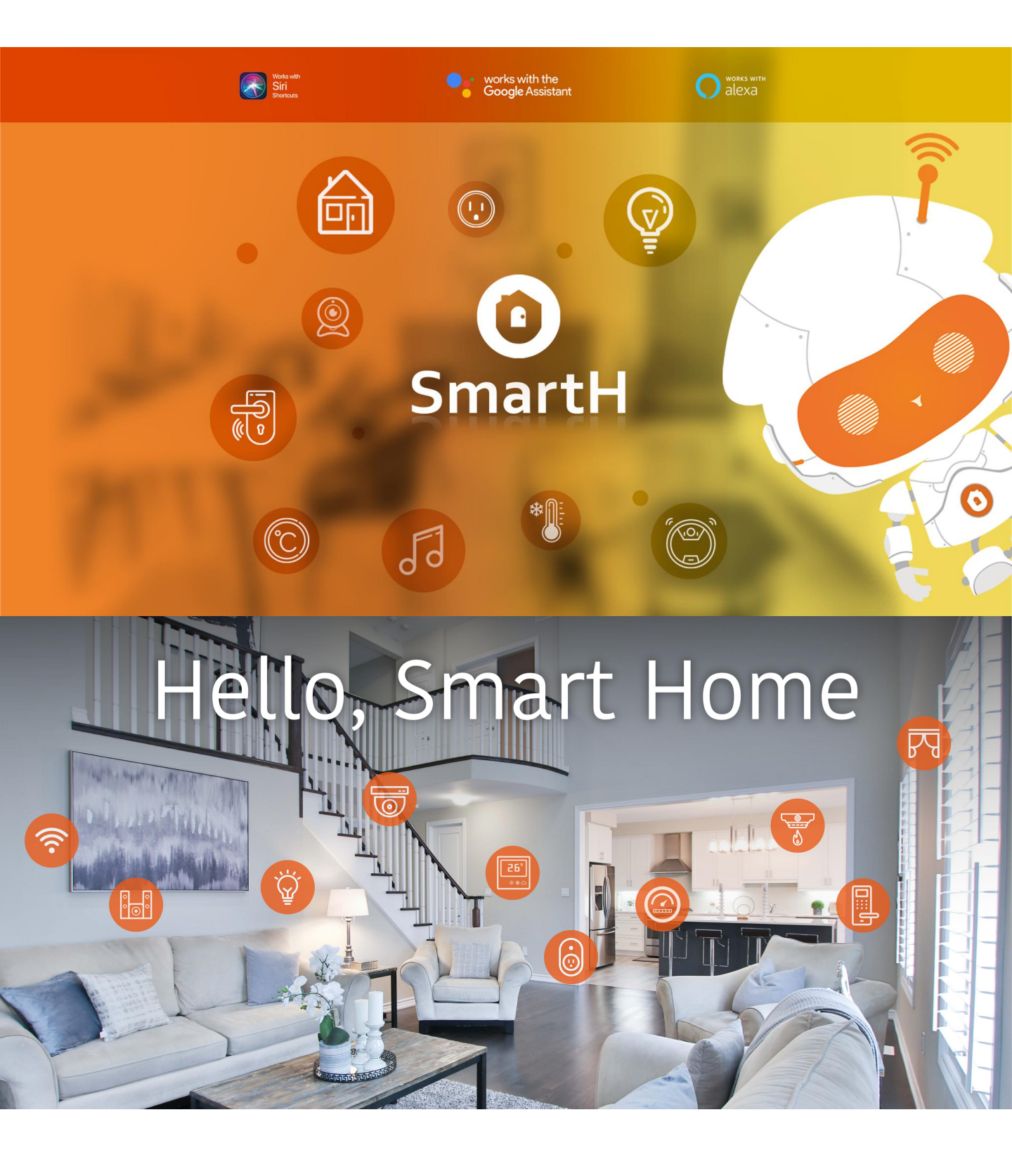

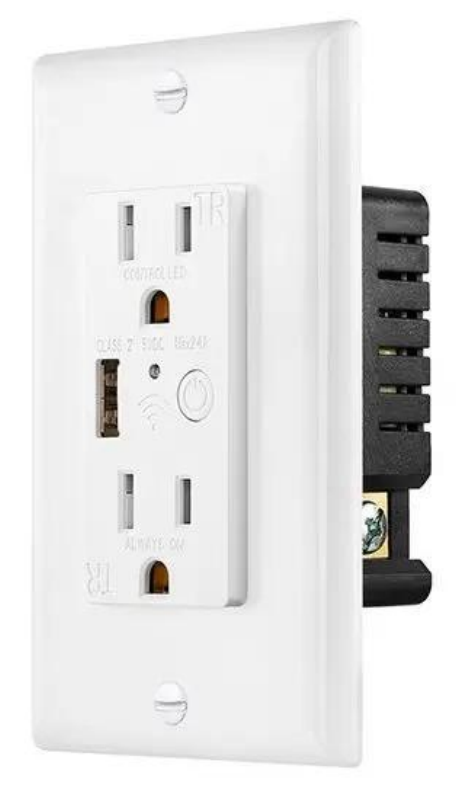

## Set Up Router

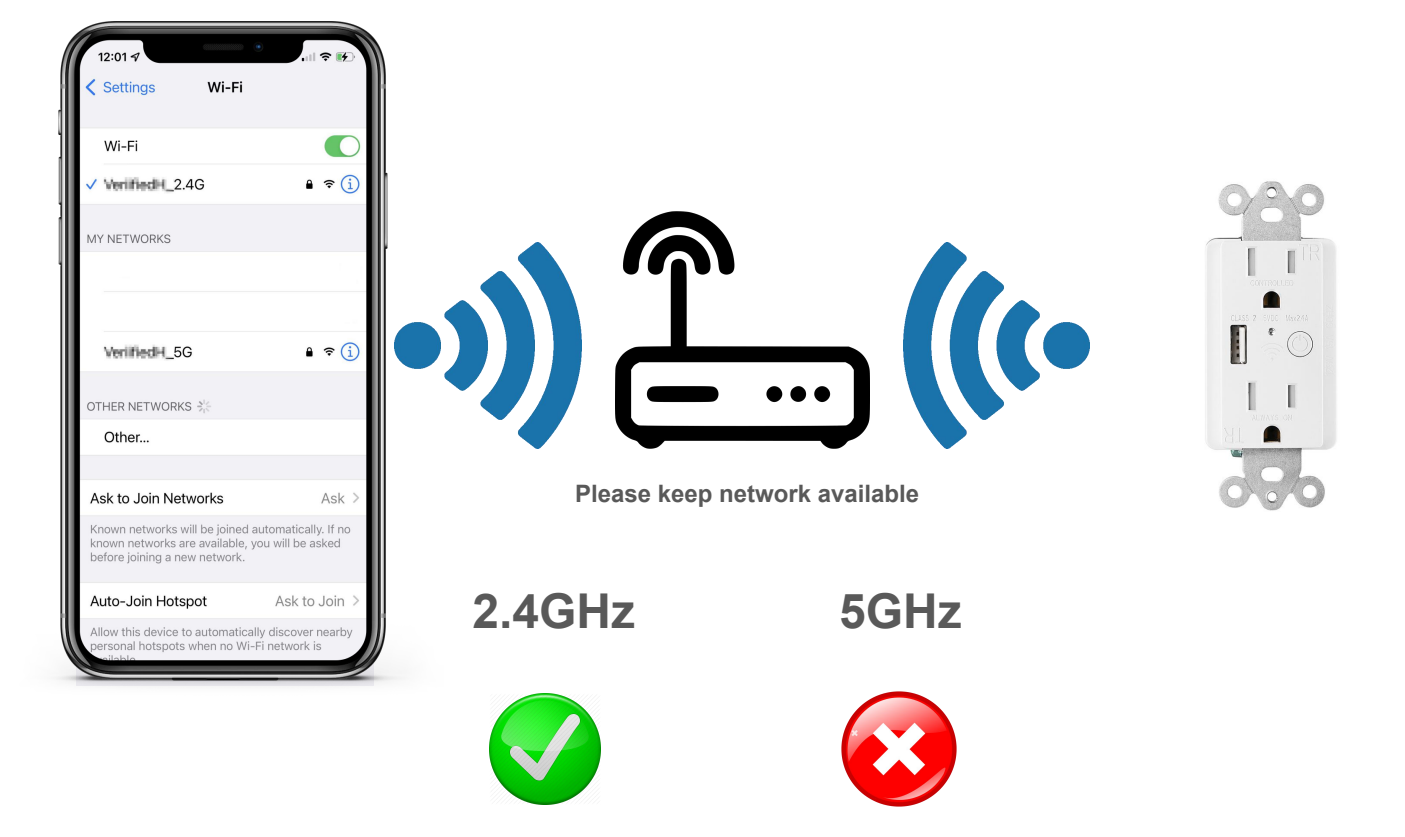

The router supports the 2.4GHz WiFi (doesn't support the 5GHz), and is connected to the WiFi network. Please set the parameters of the router before connecting the WiFi network, and record the SSID and password of your WiFi.

## Smart Receptacle Instructions

Notes Before Installation 1.Wi-Fi Only support a 2.4GHz network(802.11b/g/n) 2.Neutral wire Required. 3.basic electrical wiring knowledge or experience required,orplease consult a professional electrician. 4.ON/OFF Button also can be used as reset button,long press to reset your smart switch to factory defaults. Only do this if you are sure you want to erase all your settings.

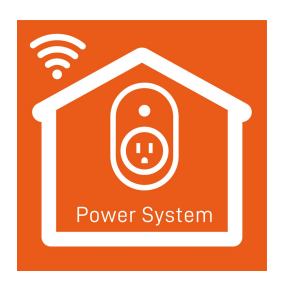

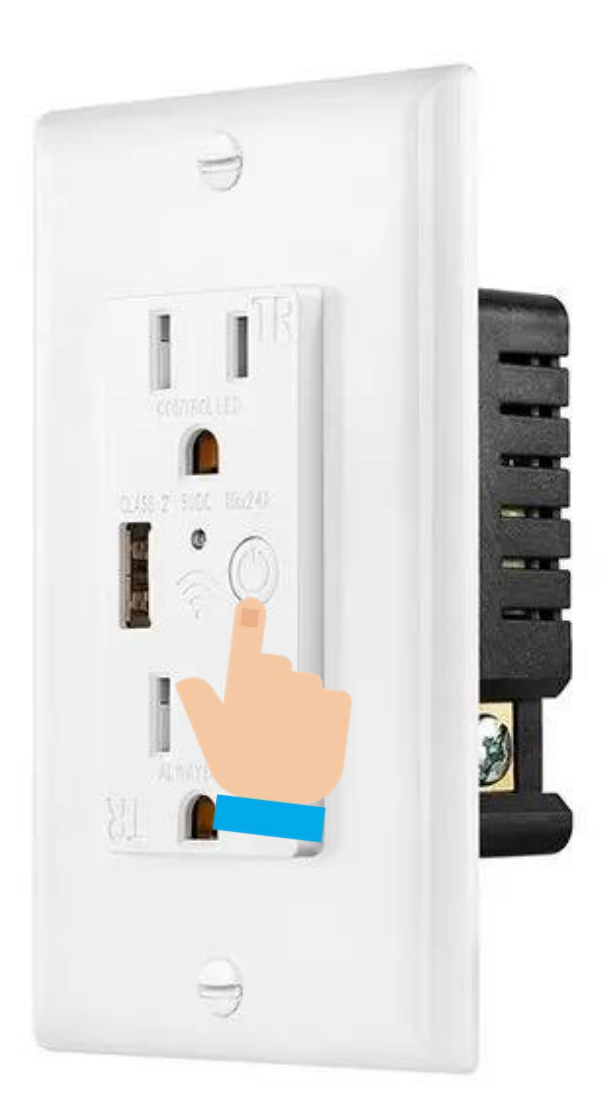

### 1.Turn On/Off Button 2.Press Long Time Restore to Factory Settings

### **Ready to work** Manually add Wi-Fi devices in EZ mode

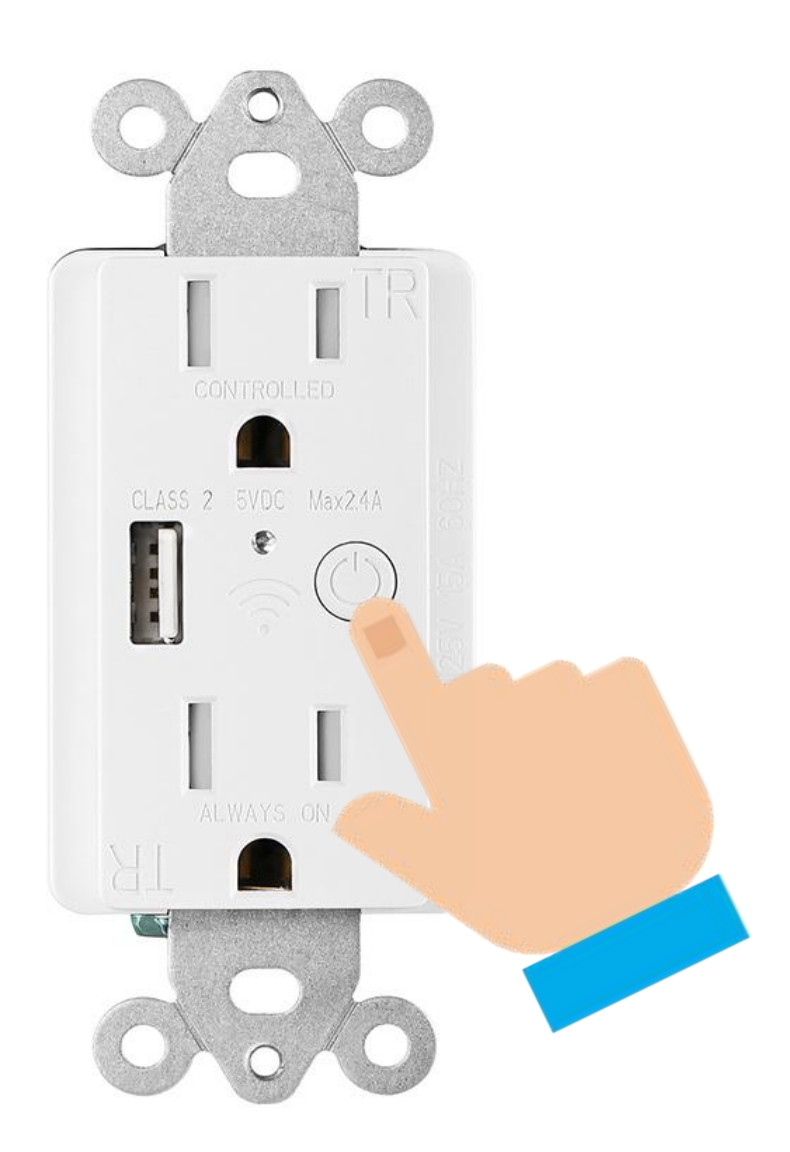

Step1:When The Light Is Always On, Press And Hold the button For 7 Seconds

Step2:Let the Light Flash(rapid blink)

• Light rapid blink : Pairing mode to Connect WiFi.

## **Install Free App**

Download APP: scan the QR code below to download and install. Register and login: open the "MySmartH" APP to register and login according to the prompts.

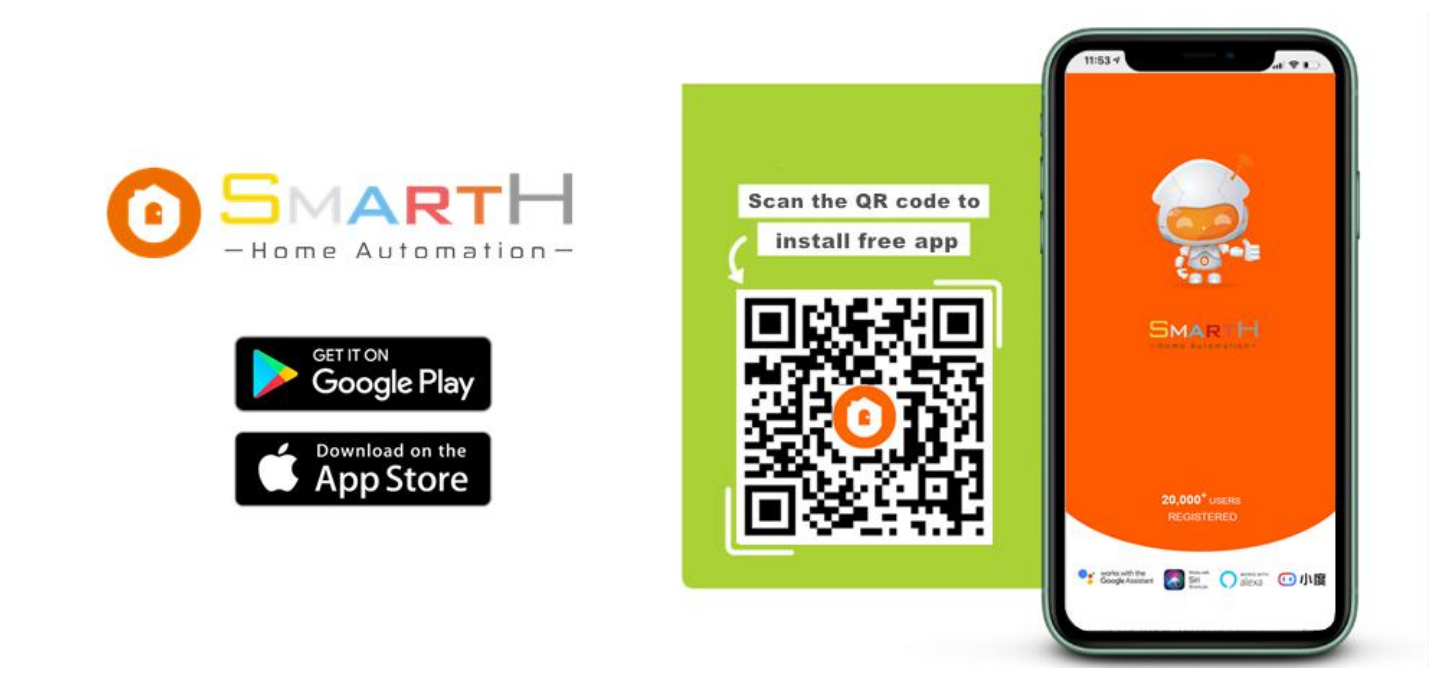

### **Customer Support**

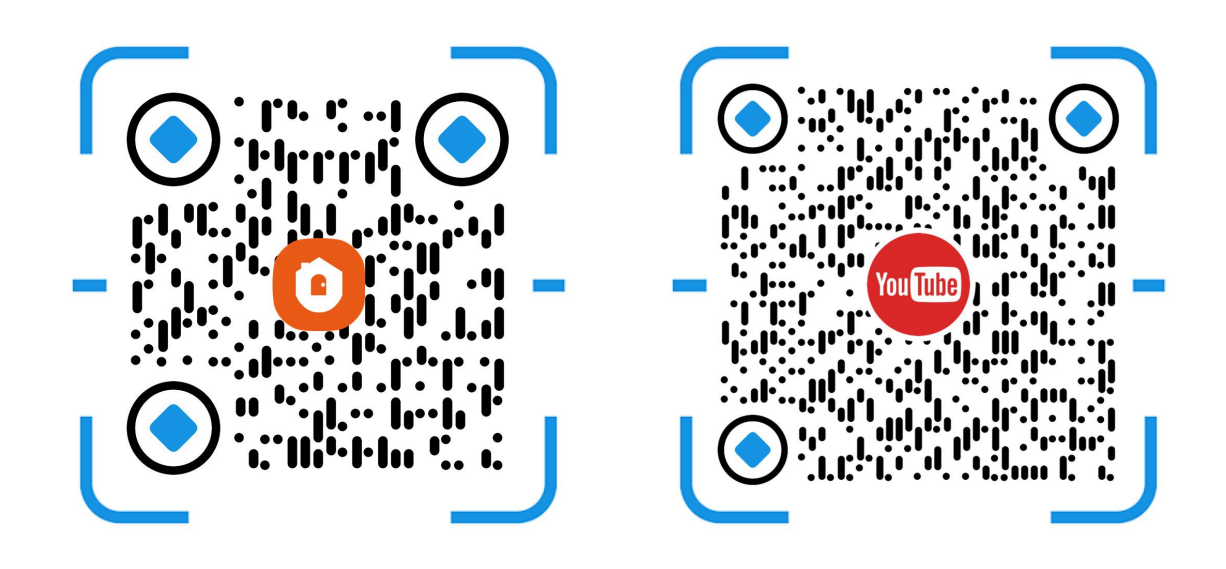

Two pairing modes are provided in the MySmartH app. The Wi-Fi Easy Connect (EZ) mode is the default mode, and the access point (AP) mode is the compatible mode. The user can tap the pairing mode drop-down list in the top-right corner of the page to switch between the pairing modes.

# Manually add Wi-Fi devices in EZ mode

| 00:24 🕇                                       | .ul 🗢 🗹                                                                       | 1             | 13:07 ୶              |                     |              | 🕈 🗗           |
|-----------------------------------------------|-------------------------------------------------------------------------------|---------------|----------------------|---------------------|--------------|---------------|
| Model Home ~                                  | ●                                                                             | <             |                      | Add Manually        | Auto Scan    | $\Xi$         |
| Light Sho                                     | owers                                                                         | Hon           | ne Safety            | N2                  |              |               |
| 4 °C Excellent<br>Outdoor Temp. Outdoor PM2.5 | 91.0 %<br>Outdoor Humidity                                                    | Vide<br>Surv  | eo<br>veillance      | Smart Plug          | 3-Way Switch | Dimmer Switch |
| Home                                          | 🚯 Away                                                                        | Sma<br>Doo    | art<br>or Lock       |                     | Smart        |               |
| -^                                            |                                                                               | Ligh<br>Syst  | nting<br>tem         | Detection<br>Switch | Receptacle   |               |
| All Devices Living Room                       | Master Bedroom Of …                                                           | 2 Elec<br>Eng | ctrical<br>ineering  |                     |              |               |
|                                               | ALARM SYSTEM<br>0<br>0<br>0<br>0<br>0<br>0<br>0<br>0<br>0<br>0<br>0<br>0<br>0 | Hon<br>App    | ne<br>Iliance        |                     |              |               |
| Smart Socket<br>Office ~                      | Alarm System<br>Family Room                                                   | Hon<br>Gate   | ne<br>eway           |                     |              |               |
| 11-19<br>11:25                                | 3                                                                             | Pet           |                      |                     |              |               |
| Smart Lock<br>Front Door                      | Front Door                                                                    | Exer<br>alth  | rcise&He             |                     |              |               |
| NVR                                           | ▲ 11-18<br>14:47                                                              | Wat<br>Mor    | er Meter<br>hitoring |                     |              |               |
| NVR-Recording<br>Basement                     | Garage Door<br>Garage                                                         |               |                      |                     |              |               |
|                                               | (III                                                                          |               |                      |                     |              |               |
| Home Sma                                      | j- Q<br>nrt Me                                                                |               |                      |                     |              |               |
|                                               |                                                                               |               |                      |                     |              |               |

1. Open "MySmartH" APP, press the'+' in the upper right comer of the main screen;

2. Choose "Electrical Engineering"、 click "Smart Receptacle".

| 17:34 🕇                                                                                          |                                                        | 17:07 🕇                                                                     |                                    |
|--------------------------------------------------------------------------------------------------|--------------------------------------------------------|-----------------------------------------------------------------------------|------------------------------------|
| Cancel                                                                                           |                                                        | Cancel                                                                      | EZ Mode 🔄                          |
| Select 2.4 GHz Wi-Fi<br>enter passwo<br>If your Wi-Fi is 5GHz, please so<br>Common router settin | Network and<br>ord.<br>et it to be 2.4GHz.<br>g method | Reset the device<br>Power on the device and<br>that indicator light rapidly | <b>first.</b><br>confirm<br>blinks |
| <ul> <li>✓ Wi-Fi - 5Ghz</li> <li>✓ Wi-Fi - 2.4Ghz</li> </ul>                                     |                                                        | C                                                                           |                                    |
| 27shadow                                                                                         | <del></del>                                            | Resetti                                                                     | ng Devices >                       |
| <b>⊢</b> 12345                                                                                   |                                                        |                                                                             |                                    |
| Next                                                                                             | 3                                                      | Confirm inc                                                                 | dicator rapidly blink<br>Next      |

3. Choose WiFi and enter password and tap "Next";

4. Confirm that the indicator light of the Smart Receptacle is flashing quickly and tap"Next";

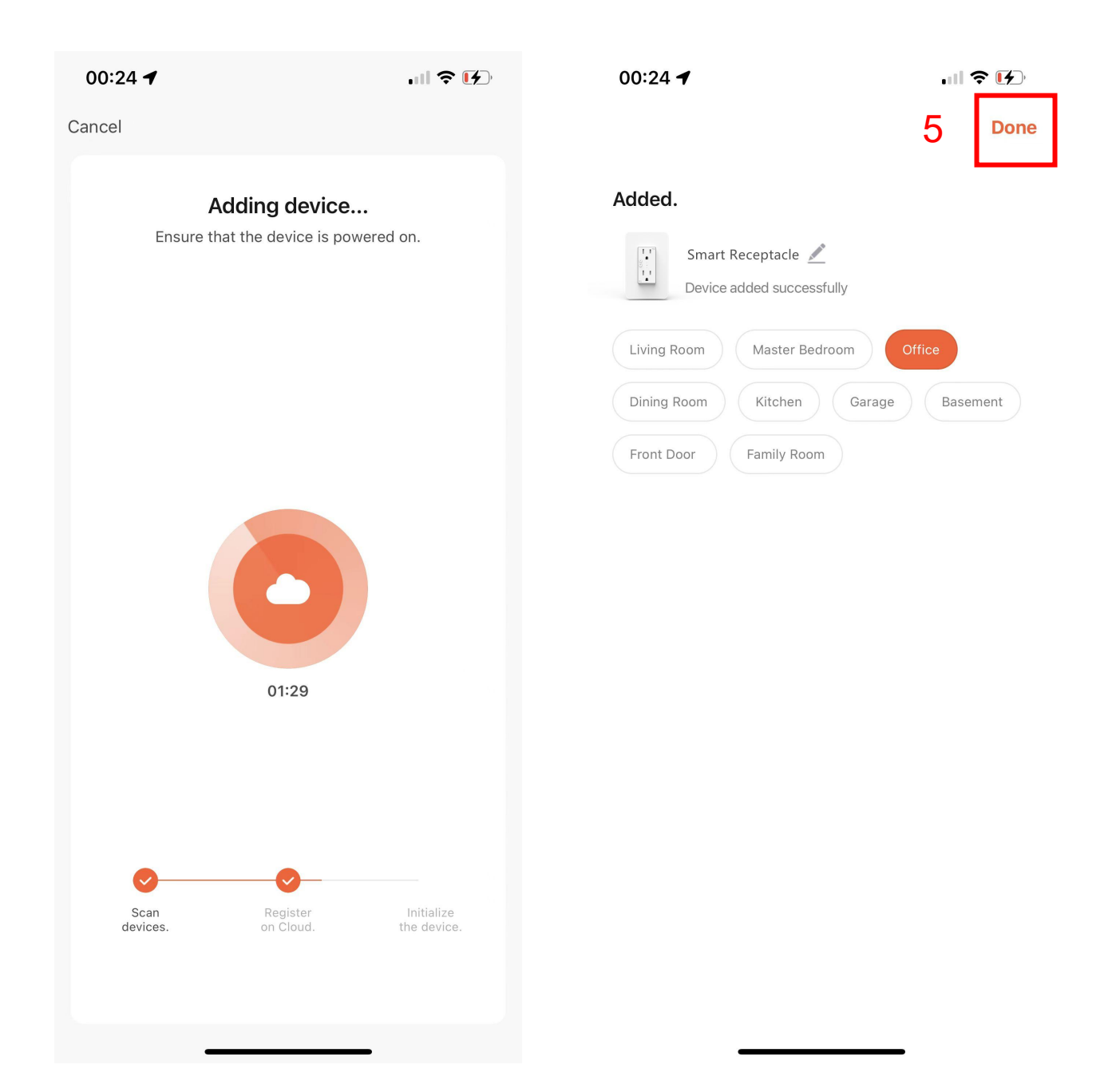

5. Tap "Done";

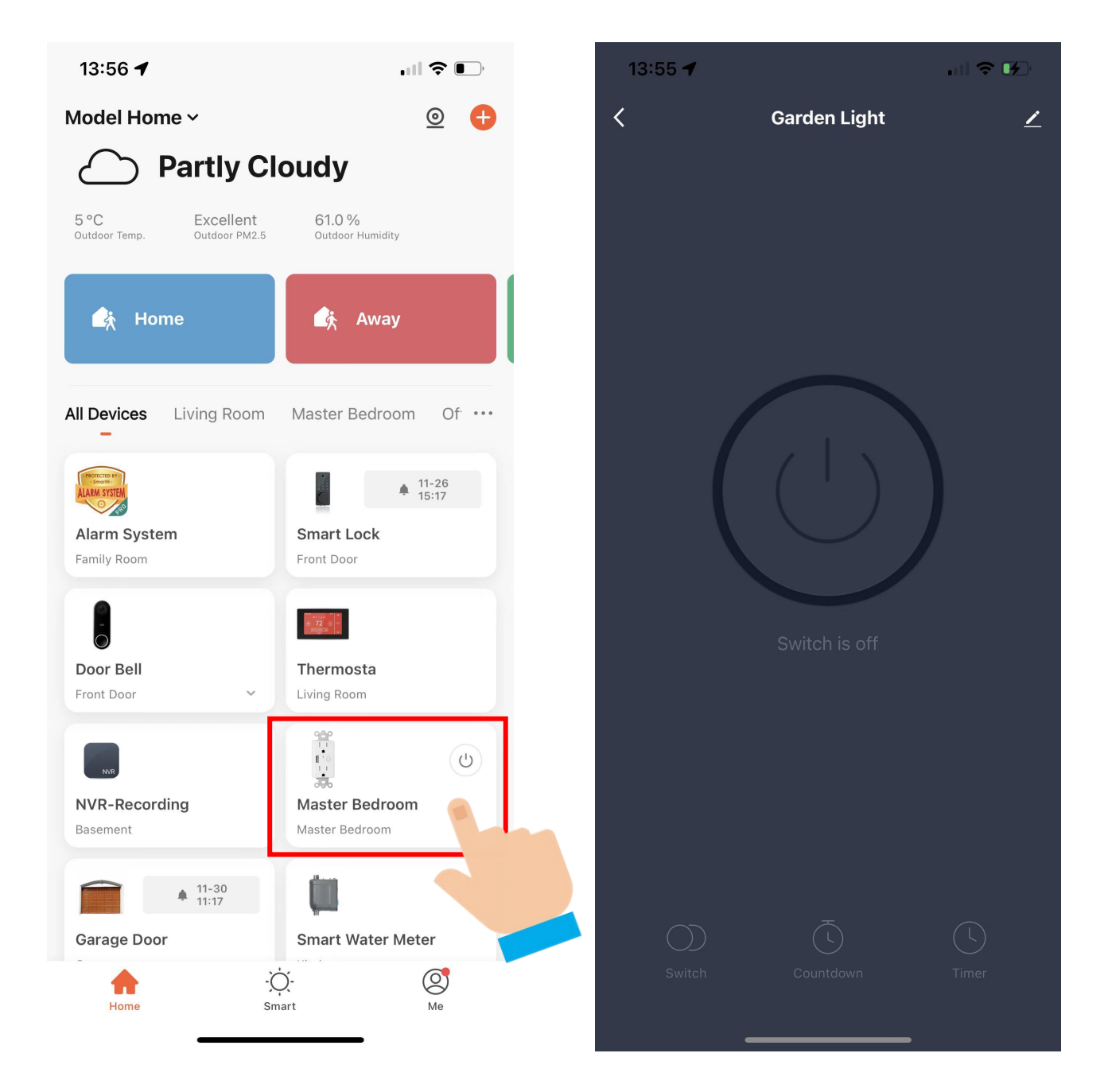

Now your Smart Receptacle is successfully added to MySmartH app.

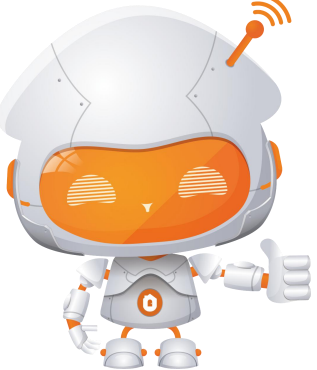

## Manually add Wi-Fi devices in AP mode

### If the connection fails, please try AP mode

If a dual-band network that supports both 2.4 GHz and 5 GHz bands is used, the AP mode can be used to add devices.

In AP mode, follow the instructions to enable the indicator to blink slowly, select Confirm the indicator is blinking slowly, and then tap Next.

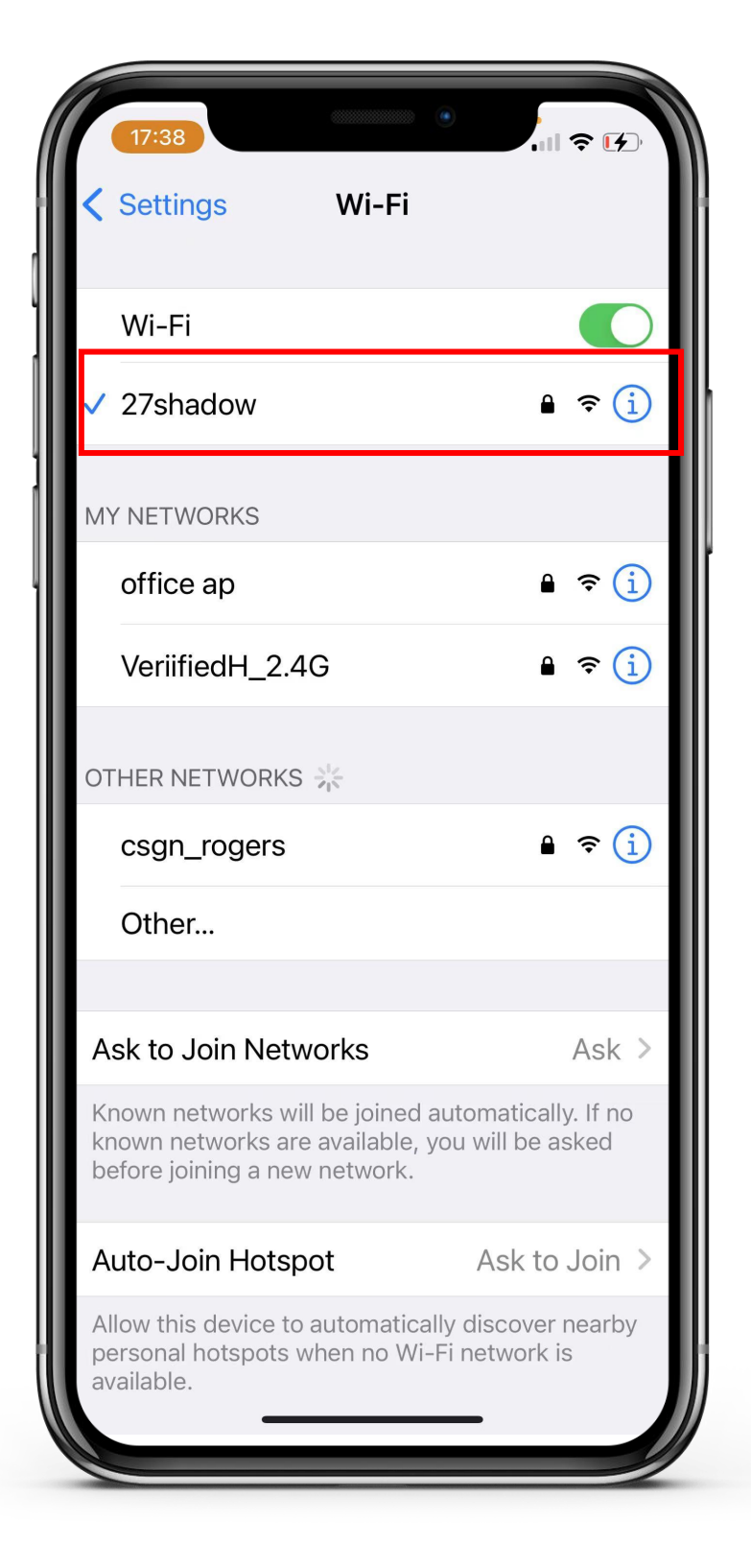

### **Ready to work** Manually add Wi-Fi devices in AP mode

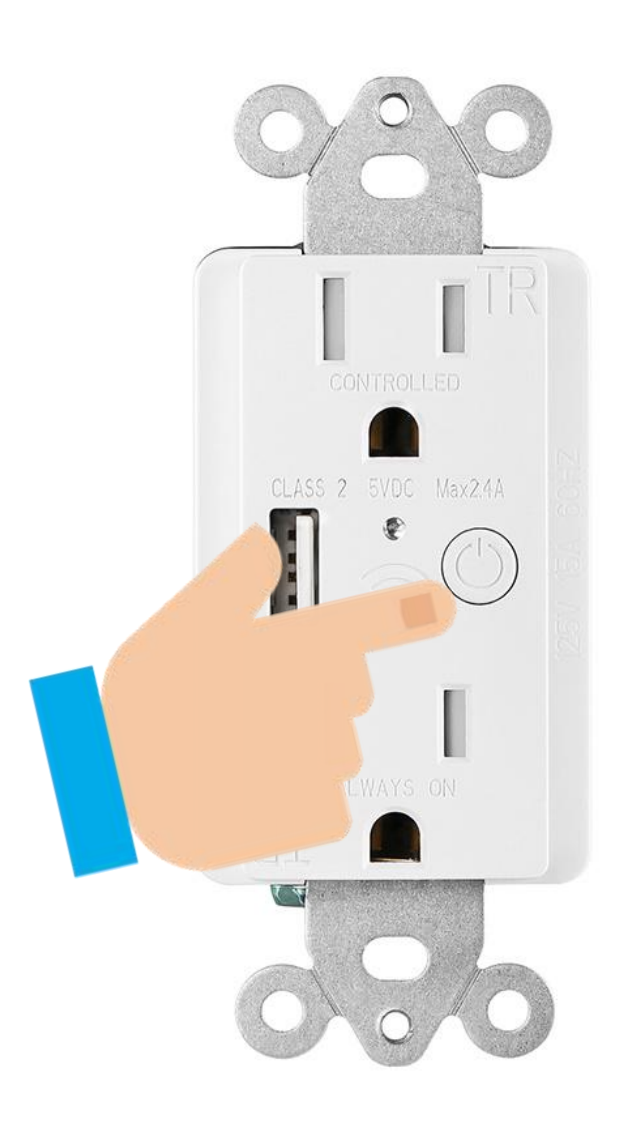

Step1:When The Light Is Always On, Press And Hold the button For 7 Seconds.

Step2:Let the Light Flash(rapid blink)

Step3.If the indicator light of the Switch is flashing fast, please continue to press and hold the button until the fast flashing turns to slow flashing.

• Light blink slowly :AP Mode.

## Connect the Smart Switch to MySmartH App

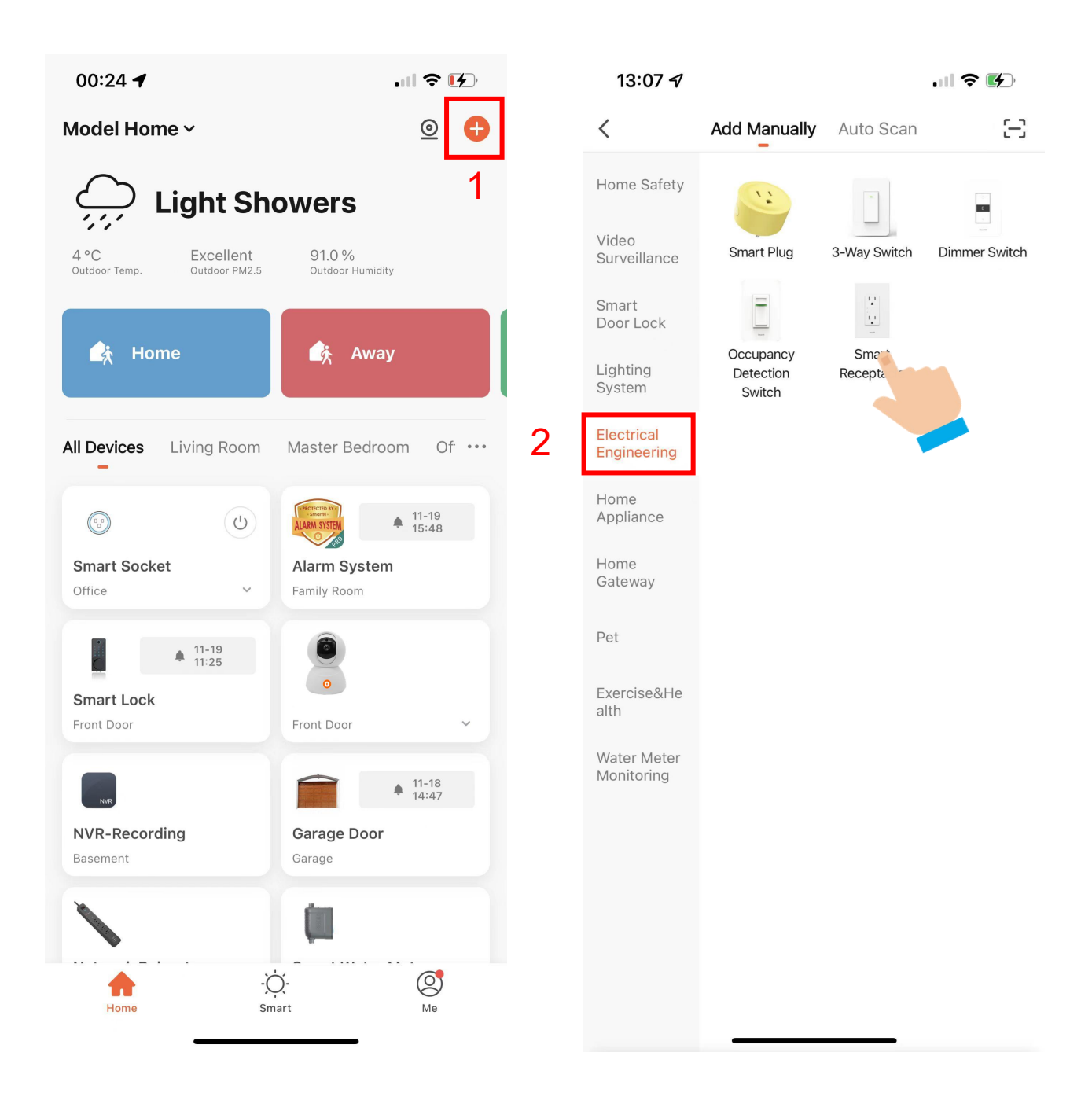

1. Open "MySmartH" APP, press the'+' in the upper right comer of the main screen;

2. Choose "Electrical Engineering"、 click "Smart Receptacle".

| 17:34 🕈                                                                                 |                                                                  | 21:01 🕇                                                                     | ыI 🗢 🚺                                         |
|-----------------------------------------------------------------------------------------|------------------------------------------------------------------|-----------------------------------------------------------------------------|------------------------------------------------|
| Cancel                                                                                  |                                                                  | Cancel                                                                      | <b>4</b> EZ Mode ⇒                             |
| Select 2.4 GHz Wi-l<br>enter pass<br>If your Wi-Fi is 5GHz, please<br>Common router set | Fi Network and<br>word.<br>e set it to be 2.4GHz.<br>ting method | Reset the device<br>Power on the device and<br>that indicator light rapidly | firs EZ Mode Default<br>confi<br>blink AP Mode |
| <ul><li>&gt; Wi-Fi - 5Ghz</li><li>✓ Wi-Fi - 2.4Ghz</li></ul>                            | A \$ (j)                                                         |                                                                             |                                                |
| 🔶 27shadow                                                                              | <u></u>                                                          | Resetti                                                                     | ng Devices >                                   |
| A 12345                                                                                 | 0                                                                |                                                                             |                                                |
| Next                                                                                    | 3                                                                | O Confirm inc                                                               | dicator rapidly blink<br>Next                  |

- 3. Choose WiFi and enter password and Tap "Next";
- 4. Tap"AP Mode"in upper right screen;

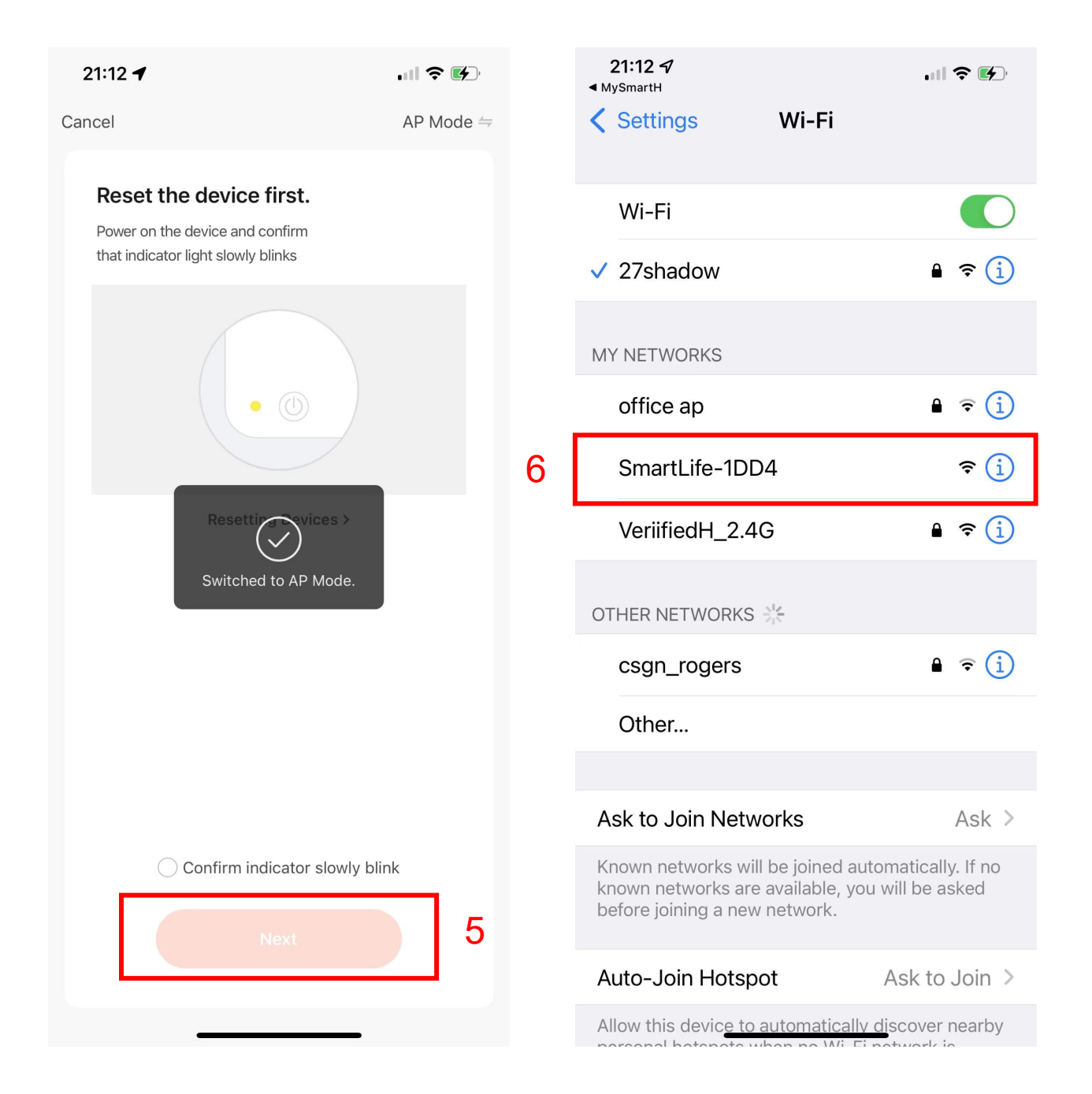

5. Tap "Next";

#### 6. Click"SmartLife-1DD4";

In AP mode, on the Wi-Fi setting page of the mobile phone, find the Wi-Fi hotspot starting with SmartLife.

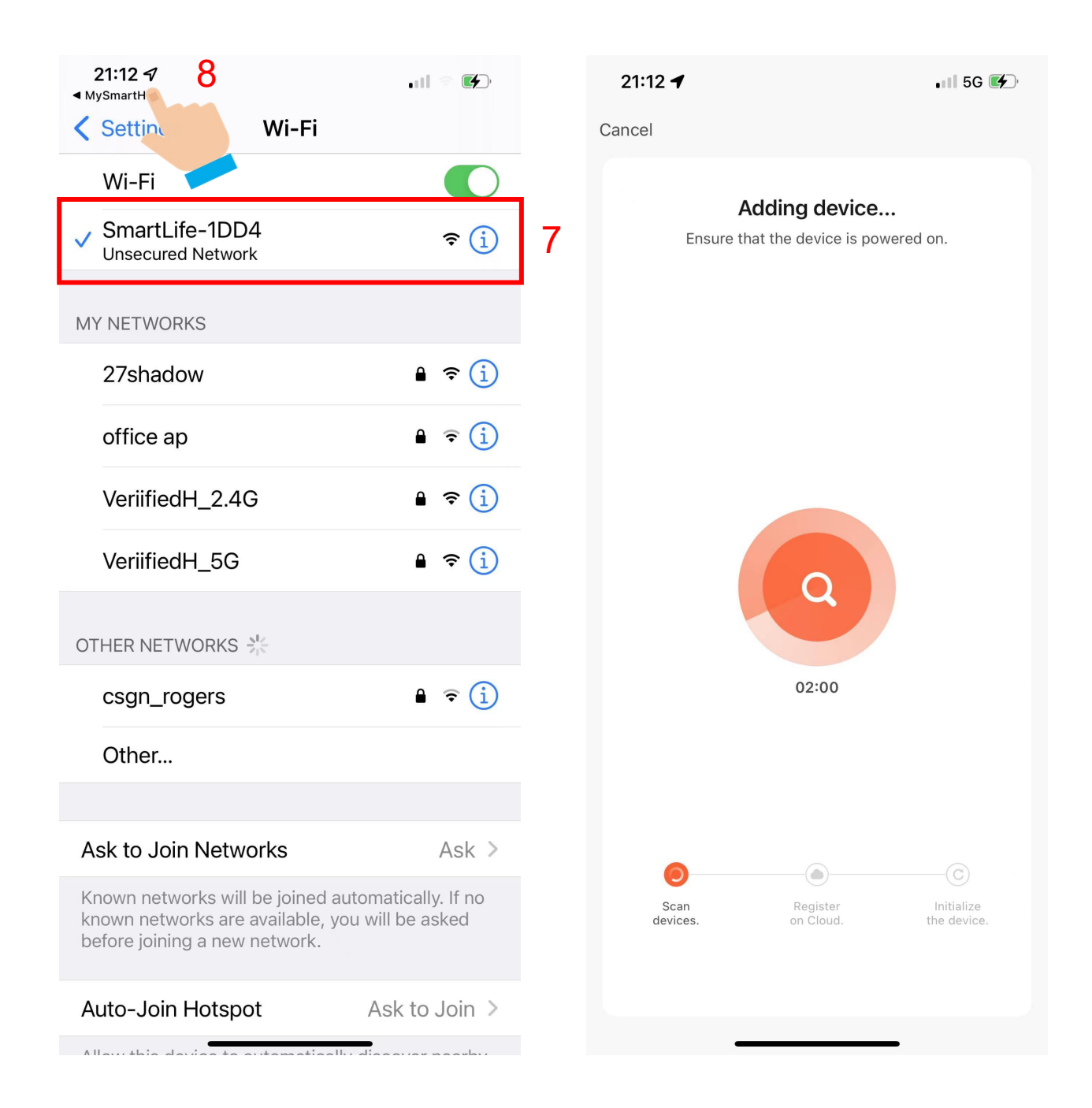

7. Tap the Wi-Fi hotspot to connect the mobile phone to it.

8.After a successful connection, go back to the app to start pairing.

The device pairing page on the app appears again and the pairing process continues.

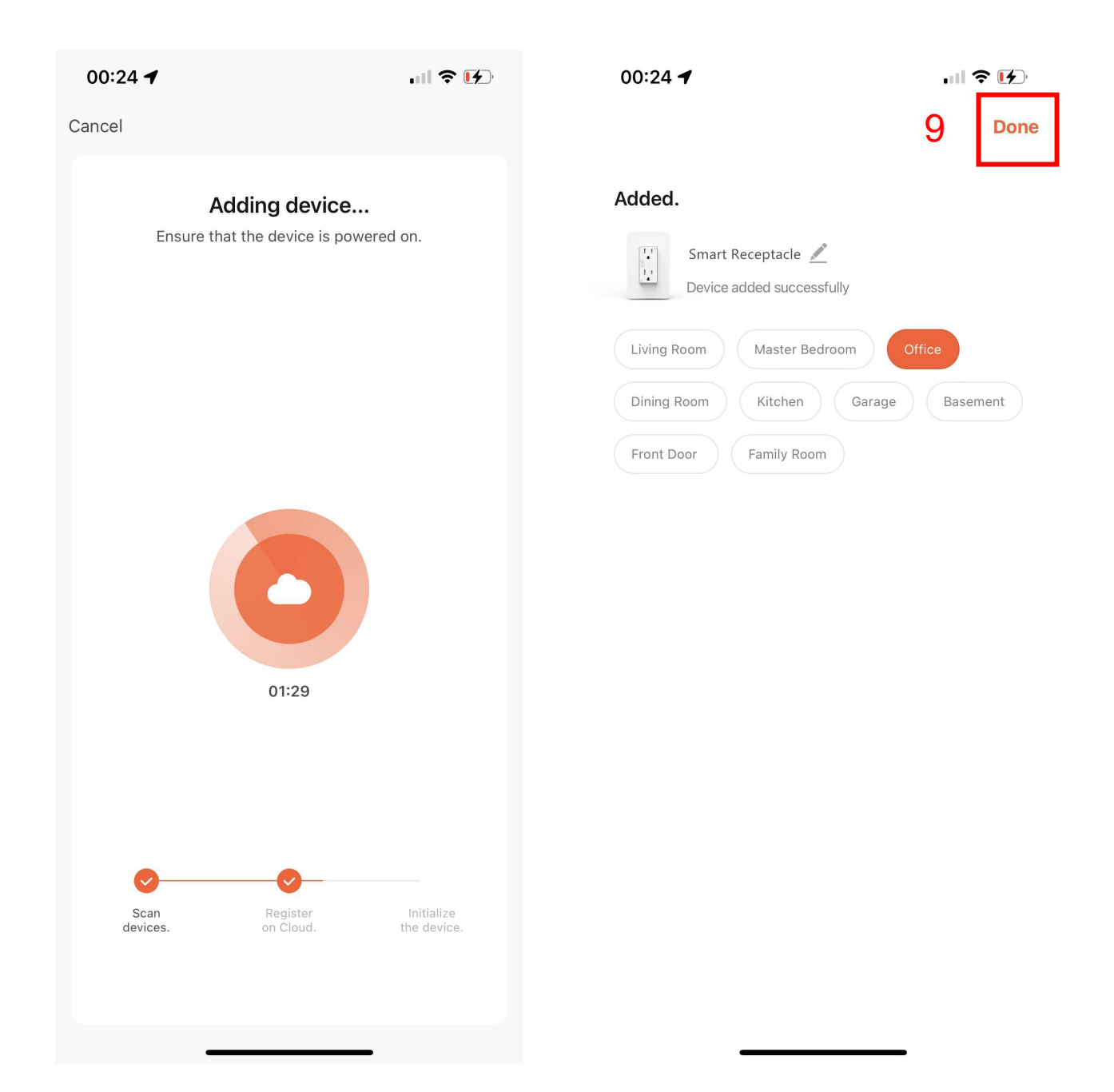

9. Tap "Done";

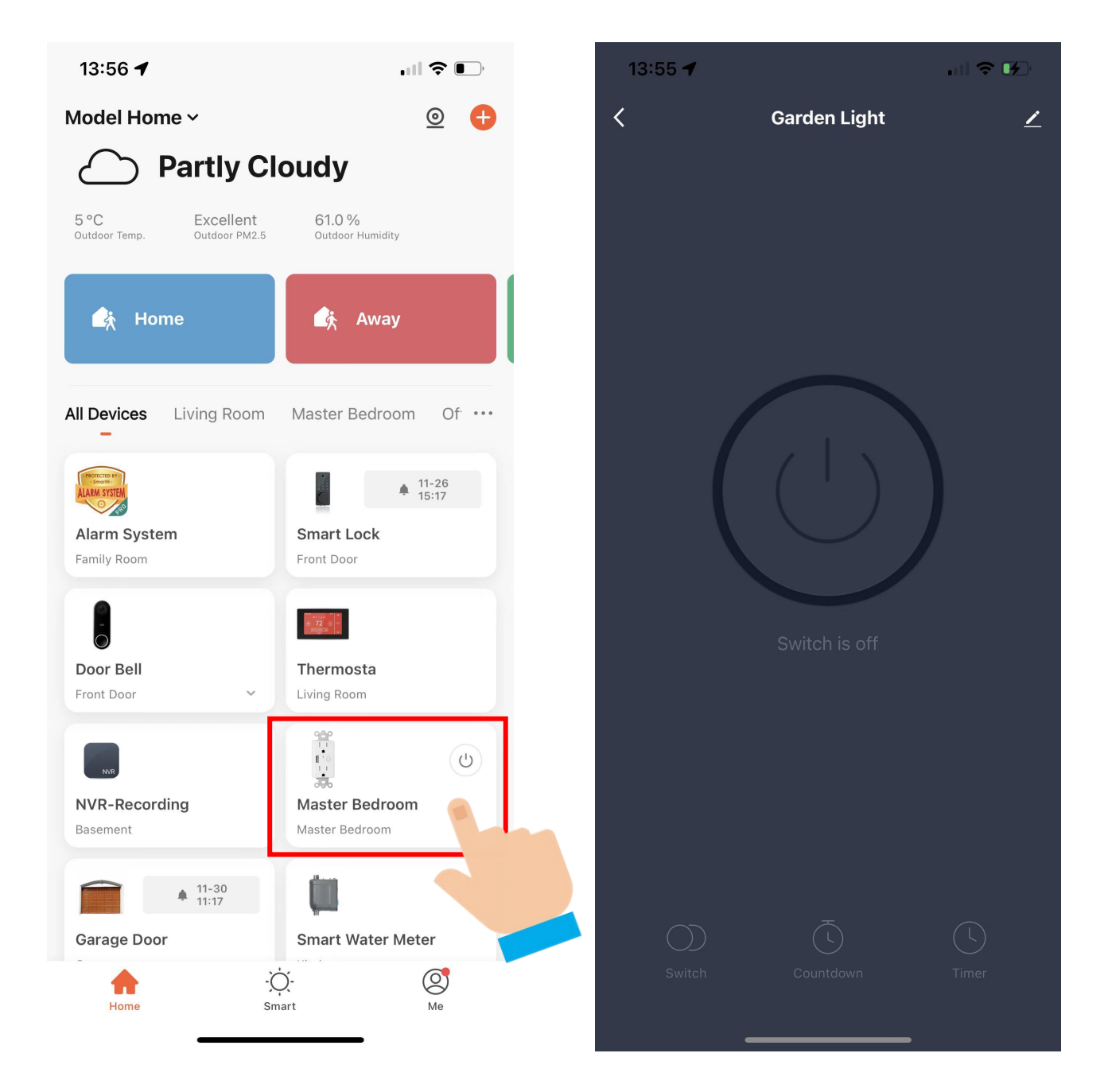

Now your Smart Receptacle is successfully added to MySmartH app.

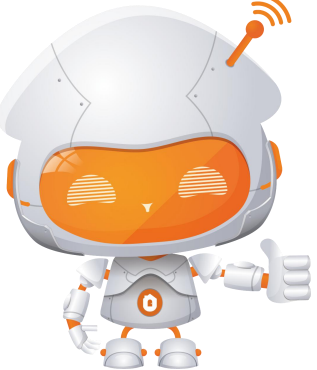